# Foto's bewerken met Photoflare (Windows)

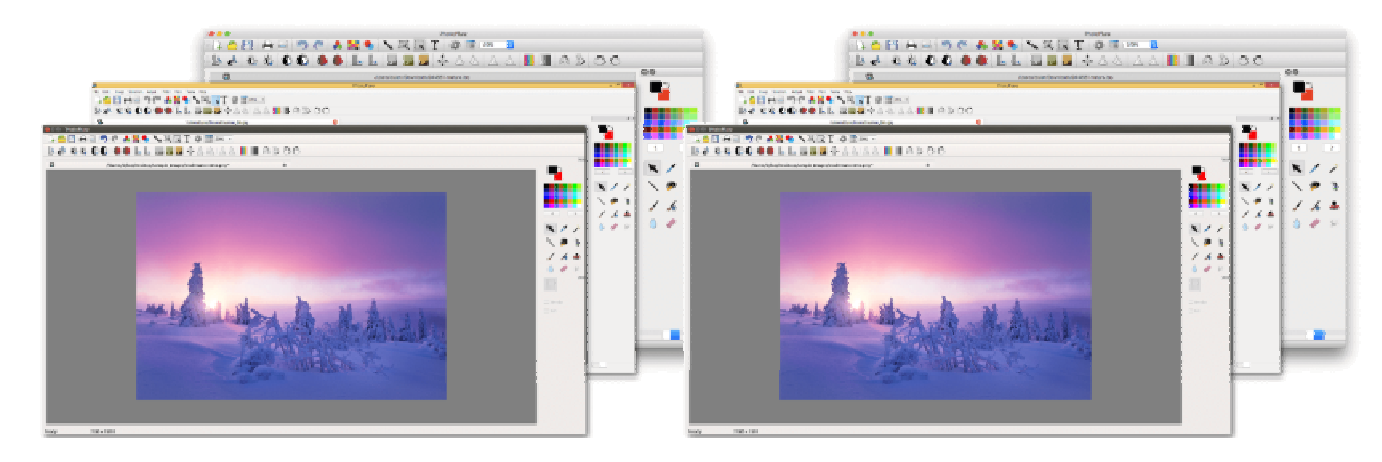

Hebt u een mooie foto gemaakt, maar wilt u die nog wat perfectioneren? Probeer 'm dan eens te bewerken met het fotobewerkingsprogramma Photoflare.

### **Over Photoflare**

Een foto mooier maken is een koud kunstje op de pc. Tenminste: met het juiste fotobewerkingsprogramma. Er zijn allerlei programma's beschikbaar, van gratis tot betaald en van simpel tot ingewikkeld. Photoflare **is gratis, in het Nederlands** te gebruiken en makkelijk te installeren. Bovendien is het heel gebruiksvriendelijk: de meest gebruikte functies zitten niet weggestopt in een menu, maar staan op handige knoppen. Dit artikel behandelt het downloaden en installeren van Photoflare. Daarnaast lichten we enkele toepassingen uit om foto's mooier te maken.

### Photoflare downloaden

Download Photoflare via de website van de makers. U downloadt een ZIP-bestand. Het is handig om een snelkoppeling te maken op het Bureaublad naar Photoflare. Dit klinkt misschien ingewikkeld, maar we nemen u stap voor stap mee door het proces.

Te beginnen met downloaden. Doe dit als volgt:

- Klik op <u>deze link</u>. Mogelijk verschijnt er een venstertje met een advertentie in beeld. Klik op het kruisje om de advertentie te sluiten.
- Klik op de site van Photoflare op **Windows**.
- Klik op de naam van het bestand dat eronder staat. Ook nu verschijnt er mogelijk een venster met een advertentie in beeld. Klik op het kruisje om dit te sluiten. De download begint automatisch.

Bij elke nieuwe versie die verschijnt, verandert de naam van het ZIP-bestand. Momenteel is dat 'Photoflare\_CE\_1.6.6\_amd64\_win\_portable.zip'.

#### **Community Edition (Open Source)**

The source code is available under the GPL on GitHub. We need installers, code contributions or donations to support this edition.

If you want to check out the project plans for future releases of the project you can view the roadmap.

#### Full ChangeLog

| v1.6.6 – 14/11/2020<br>Release announcement |
|---------------------------------------------|
| ✓ Arch                                      |
| ✓ Ubuntu / Linux Mint                       |
| ▲ Windows                                   |
| Photoflare_CE_1.6.6_amd64_win_portable.zip  |

Het bestand wordt gedownload. In Chrome ziet u het downloadbestand in een smalle balk onder in beeld. Het bestand komt ook in de map Downloads in de Verkenner te staan.

• Dubbelklik op het bestand in de smalle gele balk onder in beeld. Ziet u dit niet staan? Start dan de Verkenner, klik op **Downloads** en klik op de map **Photoflare\_CE\_1.6.6\_amd64\_win\_portable.zip**.

De Verkenner opent.

### Photoflare uitpakken

- Klik op de knop Alles uitpakken in de menubalk.
  - Ziet u dit niet staan? Klik dan op de map
    Photoflare\_CE\_1.6.6\_amd64\_win\_portable.zip. Klik in de menubalk op de roze knop Uitpakken. Nu verschijnt de knop 'Alles uitpakken' wel.
- Een menu verschijnt. Zet (indien nodig) een vinkje in het vakje voor *Uitgepakte* bestanden weergeven als het uitpakken is voltooid.
- Klik op Uitpakken.
- Een nieuw Verkenner-venster opent.
- Dubbelklik op de map **Photoflare\_CE\_1.6.6\_amd64\_win\_portable**.

- Dubbelklik op **ce\_photoflare.exe** om Photoflare te starten. Noteer dat dit een portable versie is en dus niet dient geïnstalleerd te worden: goed om te evalueren!!
- Als dat een foutmelding geeft moet je eerst de inhoud van de tweede map **Photoflare\_CE\_1.6.6\_amd64\_win\_portable** naar de bovenliggende map **Photoflare\_CE\_1.6.6\_amd64\_win\_portable** verplaatsen. Dan lukt het wel.

### **Snelkoppeling maken op het Bureaublad**

Het is handiger een snelkoppeling te hebben op het Bureaublad:

- Klik met de rechtermuisknop op het bestand **ce\_photoflare.exe**
- Klik op Kopiëren naar > Bureaublad (snelkoppeling maken).
- Op het Bureaublad staat nu een snelkoppeling naar Photoflare. De knop heeft de naam 'ce\_photoflare.exe – Snelkoppeling'. Dubbelklik op de snelkoppeling om Photoflare te starten.

### Even opletten: onterechte waarschuwing

Gebruikt u Windows Defender op de computer? Dit programma geeft een waarschuwing als Photoflare voor het eerst wordt geopend. Deze waarschuwing ('Uw pc wordt beschermd') is onterecht, Photoflare is een veilig programma. Doe het volgende:

- Klik in het scherm op Meer informatie.
- Klik op **Toch uitvoeren**.

Photoflare start nu op.

### **Beginnen met Photoflare**

Photoflare start in de meeste gevallen direct in het Nederlands op. Nou ja, Nederlands... De vertaling is niet overal perfect gegaan. Start het programma in het Engels en hebt u dit liever niet, ga dan naar Tools  $\rightarrow$  Preferences  $\rightarrow$  Startup  $\rightarrow$  Language  $\rightarrow$  Dutch.

U ziet nu het volgende:

- Bovenaan het scherm staat een menubalk met verschillende knoppen, zoals **Bewerken, Selectie, Aanpassen** en **Filter**.
- Onder de menubalk staat een reeks knoppen, verdeeld over twee regels. Houd de muisaanwijzer even stil boven verschillende knoppen om te zien waar ze voor zijn.
- Daaronder staat een groot grijs vlak. Hier komt de foto die u wilt bewerken in te staan.
- Rechts staat een balk met verschillende kleuren en gereedschappen, zoals een penseel, een stempel en een gum.

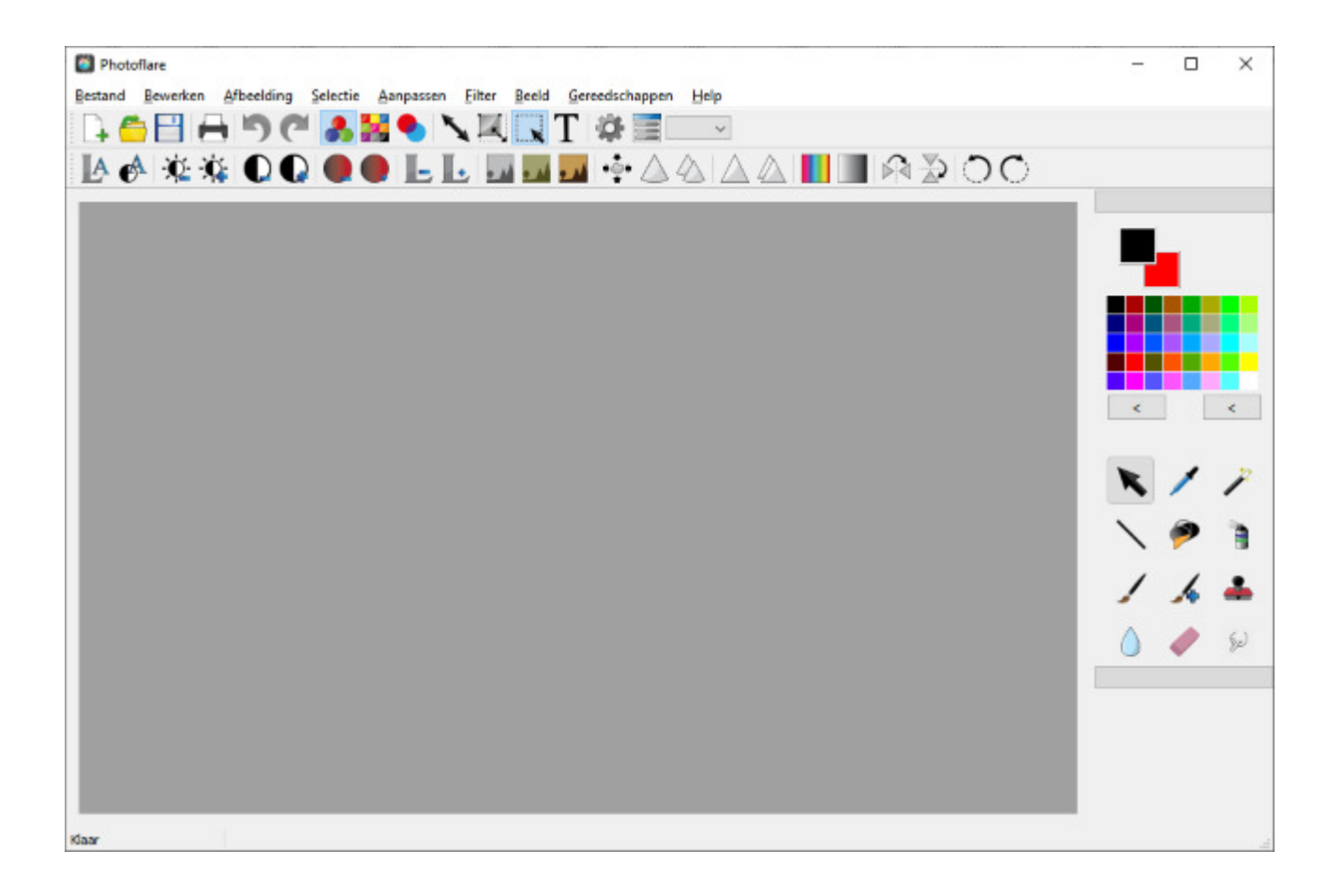

#### Foto openen en opslaan

Alles begint met het openen van een foto:

- Klik op **Bestand > Open**.
- De Verkenner opent. Blader naar de map waarin de foto staat. Klik op de gewenste foto en dan op **Openen**.
- De foto staat nu in Photoflare. Het is handig hem meteen op te slaan met een andere naam. Daarmee voorkomt u dat het origineel verloren gaat als u bewerkingen uitvoert.
- Klik op **Bestand > Opslaan als**.
- De Verkenner opent. Blader naar de map waarin de bewerkte foto moet komen. Geef het een duidelijke naam. Klik op **Opslaan**. Nu staat niets het bewerken nog in de weg.

### Handeling on

Een foto bewerken is altijd veel proberen. Bent u iets te enthousiast te geweest met het bijstellen van de kleuren of bevalt een uitsnede toch niet? Geen zorgen. Maak elke handeling simpelweg ongedaan met de toetsencombinatie Ctrl + Z op het toetsenbord. Druk die één keer in om alleen de laatste handeling ongedaan te maken en vaker om meerdere handelingen terug te draaien. Dit kan overigens ook via het menu:

- Klik in het menu op **Bewerken**.
- Klik op **Ongedaan maken**.

## Foto bijsnijden

Een bijzonder onderdeel van een foto benadrukken of ongewenste onderdelen ervan afknippen: dat gaat via bijsnijden. Trek met de muis een kader om het deel dat behouden moet worden, en de rest van de foto mag weg:

- Klik op de knop 'Selectie tonen':
- Trek met de linkermuisknop ingedrukt een kader om het gedeelte dat behouden moet blijven. Er verschijnt een stippellijn.
- Klik op de rechtermuisnop en klik in het snel menu op Crop.

De foto is bijgesneden.

#### Kleuren automatisch aanpassen

Is de foto wat flets, te donker of te licht? Probeer dan de functie voor automatische kleurniveaus.

• Klik op de knop Auto niveau's . De foto verandert direct.

De knop automatische kleurniveaus kan een te sterk of vreemd effect hebben. Gelukkig is dat eenvoudig ongedaan te maken met Ctrl + Z.

#### Helderheid en contrast aanpassen

Pas de helderheid of het contrast aan met enkele knoppen:

- Klik op **Helderheid** (-) <sup>\*</sup> om de helderheid te verlagen.
- Klik op **Helderheid** (+) <sup>3</sup> om de helderheid te verhogen.
- Klik op **Contrast** (-) **O**om het contrast kleiner te maken.
- Klik op **Contrast** (+) **O** om het contrast te vergroten.

#### Foto zwart-wit, ouderwets of sepia maken

Uitgekeken op de standaardkleuren van de foto? Probeer een van de drie standaard-effecten:

- De knop links maakt de foto zwart-wit.
- De middelste knop geeft de foto een vintage uitstraling met behulp van een groenig filter.
- De knop rechts maakt de foto sepia.

Wisselen tussen de effecten kan door op een van de andere twee knoppen te klikken.

### Een foto verscherpen

Is een foto wat onscherp uitgevallen? Klik op de kop Verscherpen  $\triangle$  en hij wordt aangepast.

### Filter toepassen

Een filter toepassen op een foto kan een creatief effect hebben. Photoflare heeft hiervoor verschillende opties. Die staan in het menu 'Filter'. Probeer ze om de beurt uit om te zien welk effect ze hebben. Klik op **Filter > Artistiek > Olieverf** voor een schilderachtig effect of op **Filter > Lijst > Eenvoudige lijst/3D lijst** voor een lijstje om de foto.

### Photoflare beter leren kennen

U hoort: er is heel veel mogelijk met Photoflare. Meer dan we in dit artikel kunnen benoemen. De beste manier om het programma beter te leren kennen, is door er wat mee te experimenteren. Klik op de verschillende knoppen en menu's en kijk wat het gevolg is voor de afbeelding. Maak de handeling ongedaan als hij niet bevalt. Teken op een foto met de gereedschappen uit de rechterbalk en gebruik bijvoorbeeld de spuitbus voor 'graffiti' en een penseel voor een fijne tekening.

In het Engels:

https://photoflare.io/documentation/

of

https://photoflare.github.io/photoflare/